# Sharing CMC Multi-Event Passes Between Family Members

Cumberland Motor Club members are allowed to share their multi-event pass with a family member thru MotorsportReg (MSR) when they register for an event. It only involves a couple simple steps...

#### Purchasing multi-event passes

CMC multi-event passes are available thru MotorsportReg (<u>http://msreg.com/CMCpasses</u>). You will have the option to identify the family member you would like to share the pass with. Simply enter the name of the family member when prompted. We will split the credit between the two MSR accounts. If at any point you would like to move credits between the two accounts, contact the CMC treasurer (<u>treasurer@cumberlandmotorclub.com</u>) and he will redistribute the credit as requested. You can check your pass balance by logging into your MotorsportReg.com account, clicking on "My Profile", then click "Credits". If the "Credits" option doesn't appear it means you don't have any credits available.

## Redeeming a multi-event pass thru MotorsportReg event registration

## If both family members have MSR accounts and would like to register independently

Either of the family members can register for CMC events and use the event pass credit from their account. At the "Complete Registration" step of the process select the account credit option for payment.

#### If both family members have MSR accounts and would like one person to register both of them

One MSR account must become the "parent" account. The other family member will become the "child" account. The owner of the "child" account will need to transfer control to the "parent" account. (The "child" will still be able to manage his/her account normally, enter other events, manage garage, etc.). To transfer control the "child" will need to login to MSR, go to "My Account" and click "Transfer account". Enter the email address for the "parent" account and click "Transfer account control". That's all you need to do. The "parent" account will now have an additional profile for the "child". Either the "parent" or "child" can cancel the control transfer at any time by going to the "child" account profile, scrolling down to "Account relationships", and revoking control.

To enter an event the "parent" will select one of the profiles and enter info as prompted. Choose "Paying online" so you can use your multi-event pass credit. Go ahead and click on "Proceed to Checkout". Instead of hitting "Complete Registration" click "Add another person to this event" and select that person's profile. Enter all info when prompted for the second registration. At the "Complete Registration" step of the process select the account credit option for payment for both entries.

<u>Click Here</u> for a link to the MotorsportReg help page regarding "parent/child" accounts.